## How to update latest firmware for SP-1101W

Step 1:

Press and hold "Reset" button 3~5 seconds and the

"Network" LED will be "Red" and flash once time per second. Step 2:

Connect your NB or PC to smart plug SP-1101W through WiFi. The SSID of SP-1101W is "EdiPlug.Setup" without password.

Step 3:

Launch your IE browser to open the upgrade page as the following URL:

http://192.168.20.3:10000/tnupgrade.html (if the your NB or PC IP subnet is 192.168.20.\*\*)

http://192.168.2.3:10000/tnupgrade.html (if the your NB or PC IP subnet is 192.168.20.\*\*)

## Step 4

Select one firmware and click "APPLY" to launch upgrade process.

## Step 5

After finish the upgrade process, please press and hold "Reset" button at least 10~15 seconds to reset all the settings.

Step 6:

Upgrade process will be completed when the "Network" LED is "Red" and flash once time per second.